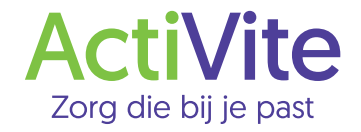

# Handleiding

# ActiVite Cliëntportaal Caren Zorgt

## Handleiding: ActiVite Cliëntportaal Caren Zorgt

Het Cliëntportaal van ActiVite heet vanaf 1 december 2024 Caren Zorgt. In dit portaal kunt u meelezen met wat zorgprofessionals vastleggen en de zorg die u krijgt.

Hieronder leggen we uit hoe u moet inloggen in het portaal en maken we u kort wegwijs in Caren Zorgt.

# Zo logt u in op Caren Zorgt

- > Ga naar www.caren.nl
- > Houd de brief met de KOPPELCODE (inlogcode) bij de hand
- > U ziet het onderstaande scherm 'Welkom bij Caren'
- > Klik nu op ACCOUNT AANMAKEN
- > Als u al een Caren account heeft bij een andere organisatie dan ActiVite, dan kunt u verdergaan als BESTAANDE GEBRUIKER.

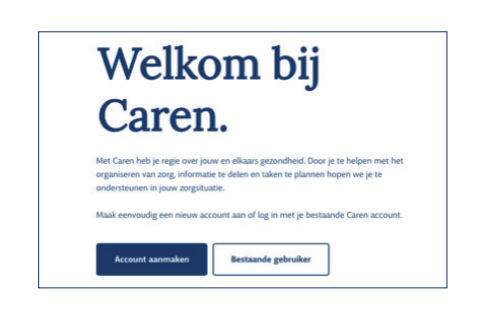

Nu klikt u op **HET VAKJE** dat u akkoord gaat met de voorwaarden.

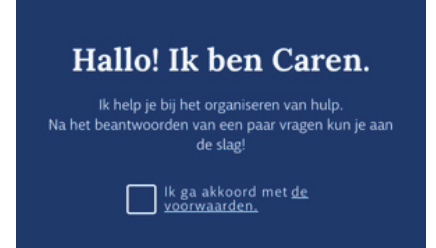

Vervolgens verschijnt het volgende scherm. Hier vult u uw naam in. Ook vinkt u aan of u cliënt bent of eerste contactpersoon/mantelzorger.

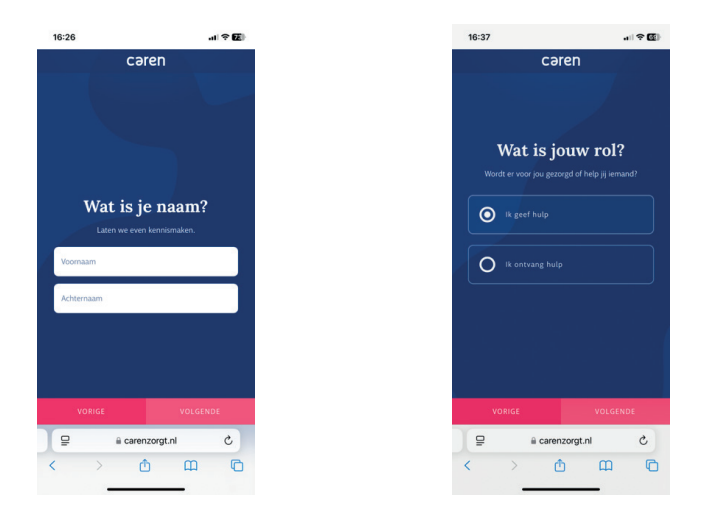

Vul hier het e-mailadres in waarmee we met u in contact kunnen komen, ook buiten Caren Zorgt. Bent u eerste contactpersoon of mantelzorger? Vermeld dan in het volgende scherm voor wie u dat bent.

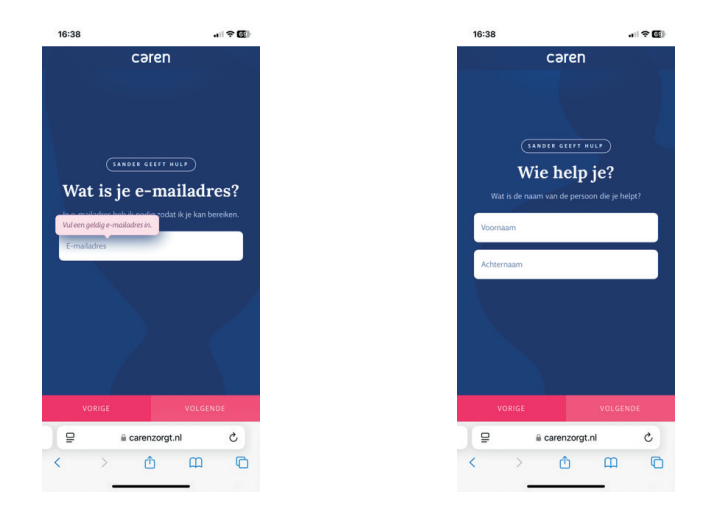

**ActiVite** 

In het volgende scherm geeft u aan wie het account gaat beheren. Daarna wordt u gevraagd of u een brief heeft gekregen over Caren Zorgt.

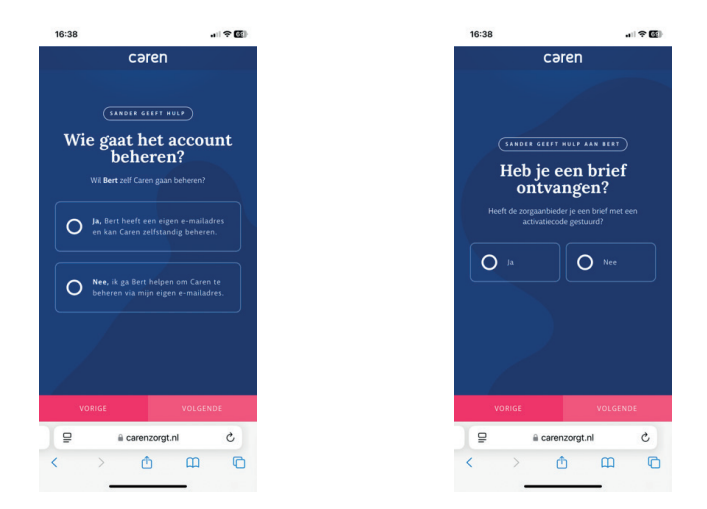

Hieronder ziet u het scherm waar u de **KOPPELCODE** invult. De koppelcode vindt u op de achterkant van de brief die u ontvangen heeft. Heeft u geen brief met koppelcode gekregen? Neem dan contact met ons op via **(071) 516 14 15**.

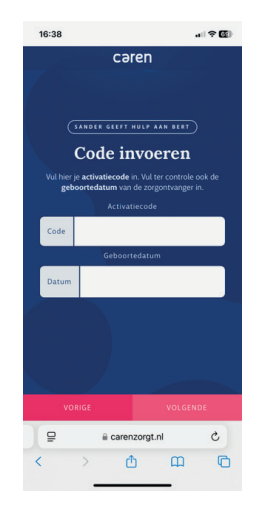

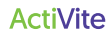

## U bent nu op Caren Zorgt, het nieuwe Cliëntportaal van ActiVite

Wilt u meer contactpersonen toegang geven tot het cliëntportaal Caren Zorgt, dan kunt u hen uitnodigen via **CONNECTIES**.

Dit is de **PROFIELPAGINA**, vanuit hier kunt u naar Kalender, Berichten of Dossier. Zie de knoppen onderin.

| cəren 🦰         |                                                                         | © CONTRAST COOL INVOCADE UNDOGED                                  |
|-----------------|-------------------------------------------------------------------------|-------------------------------------------------------------------|
| T Tester's zorg | pagina                                                                  | k ang war Thesian Ving ton                                        |
| 22, Kalender    | Connecties                                                              |                                                                   |
| Derichten       | ATT + NOONE EEN HELPENDE UT                                             |                                                                   |
| Dessier         |                                                                         | Meeth je zergeaanhinder een krief gestuurd                        |
| Notities        | Personen                                                                | ter verbinden? Klik som og skore knop om de<br>code te gebruiken. |
| Connection      | Sander Derks                                                            | IN BECKUP NOT                                                     |
| nofal           | G tetroserengrup                                                        |                                                                   |
|                 | Sander is de beheerder en heeft dus volledige to<br>anderen uitrodigen. | egung en kun                                                      |

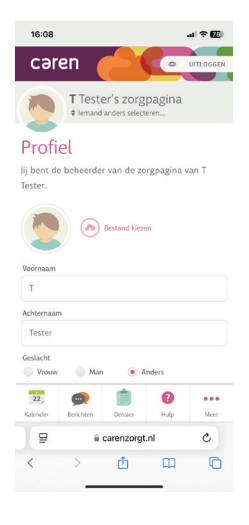

In **KALENDER** ziet u alle afspraken staan. U kunt ook zelf afspraken toevoegen. Wilt u dat de zorgmedewerker uw afspraak ook kan zien? Dan kunt u dat eenvoudig aangeven met een vinkje.

Als u op een afspraak klikt in de Kalender, ziet u meer details over de afspraak. Bijvoorbeeld hoe lang de afspraak duurt, wie er bij aanwezig zijn en eventueel ook een foto van de medewerker.

Uw Zorgplan vindt u in Caren Zorgt bij **DOSSIER**.

| 16:25                                                                     |                                                                                                    |                                                                                                    |                                  | al 👻 🔛    |
|---------------------------------------------------------------------------|----------------------------------------------------------------------------------------------------|----------------------------------------------------------------------------------------------------|----------------------------------|-----------|
| cəi                                                                       | ren                                                                                                    |                                                                                                    |                                  | UITLOGGEN |
|                                                                           | T Teste<br>+ lemand                                                                                                    | er's zorg<br>anders select                                                                                                    | pagina<br><sup>eren</sup>        |           |
| Kale                                                                      | nder                                                                                                    |                                                                                                    |                                  |           |
| + AFSPF                                                                   | IAAK TOEVOEGI                                                                                                    | EN                                                                                                    |                                  |           |
| ▲ Wie v                                                                   | vil er <mark>helpen</mark> ?                                                                                                    | • Jj helpt r                                                                                                    | nee                              |           |
|                                                                           |                                                                                                    |                                                                                                    |                                  |           |
| WEEK 4                                                                    | • • •                                                                                                    | DEZE WEEK                                                                                                    |                                  |           |
| WEEK 4<br>Maanda<br>Decemi                                                | 8 🗸 <                                                                                                    | otzt with                                                                                                    | 4 - Zondi                        | ag 1      |
| Maanda<br>Decemi<br>Maanco                                                | ag 25 Nove<br>Der 2024                                                                                                    | mber 202                                                                                                    | 4 - Zondi                        | ag 1      |
| Maanda<br>Decemi<br>Maand<br>Dinsda                                       | ag 25 Nove<br>oer 2024                                                                                                    | <b>PTZE WEEK</b><br>ember 202                                                                                                    | 4 - Zondi                        | ag 1      |
| WEEK 4<br>Maanda<br>Decemi<br>Maand<br>Dinsda<br>Woens                    | ag 25 Nove<br>oer 2024                                                                                                    | mber 202                                                                                                    | 4 - Zondi                        | ag 1      |
| Maanda<br>Decemi<br>Maano<br>Dinsda<br>Woens<br>Donde                     | ag 25 Nove<br>oer 2024                                                                                                    | DEZE WED      mber 202      /                                                                                                    | 4 - Zondi                        | ag 1      |
| Maanda<br>Decembro<br>Maano<br>Dinsda<br>Woens<br>Donde                   | ag 25 Nove<br>ber 2024<br>ag 26 Nov<br>ag 26 Nov<br>idag 27 No<br>idag 27 No<br>idag 28 Nov                                                                                                    | 0000 WEB<br>mber 202<br>V<br>00V                                                                                                    | <ul> <li>2</li> <li>2</li> </ul> | ag 1      |
| Maanda<br>Decemi<br>Maando<br>Dinsda<br>Woens<br>Donde<br>Za,<br>Katender | a 25 Nove<br>ber 2024<br>iag 25 Nov<br>ag 26 Nov<br>dag 27 Nov<br>dag 27 Nov<br>dag 28 Nov<br>rdag 28 Nov<br>rdag 28 Nov                                                                                                    | DEZE WEEK<br>W<br><br>DV<br>Docsier                                                                                                    | 4 - Zondi<br>Hulp                | ag 1      |
| WEEK 4<br>Maanda<br>Decemin<br>Dinsda<br>Woens<br>Donde<br>22<br>Katender | a Solution of the second of the second of th | DEZE WEEK<br>The CONTRACT OF CONTRACT OF CON | 4 - Zonda<br>Hudp<br>Ind         | ag 1      |

| 16:25                         |                                                 |                                                        |                                                     | al 🗢 छ)                       |
|-------------------------------|-------------------------------------------------|--------------------------------------------------------|-----------------------------------------------------|-------------------------------|
| cəre                          | n (                                             |                                                        |                                                     | JITLOGGEN                     |
|                               | T Teste<br>+ lemand                             | er's zorg<br>anders selecte                            | oagina                                              |                               |
| Doss                          | ier 🧔                                           | TIVITE                                                 |                                                     |                               |
| Hier kun j<br>over T bij      | e meelezer<br>10udt.                            | in het dos                                             | sier dat Ac                                         | tiVite                        |
| Ri Ri                         | apportag                                        | ges                                                    |                                                     |                               |
| Er zijn g<br>kan zijn<br>de z | een dossier<br>dat ze nog<br>orgaanbied<br>beso | rapportage<br>niet geïmp<br>er (nog) gei<br>hikbaar he | s voor T Tes<br>orteerd zijn<br>en rapporta<br>eft. | iter. Het<br>, of dat<br>iges |
| ₿ Z                           | orgplanr                                        | ien                                                    |                                                     |                               |
| 22<br>Kalender                | Berichten                                       | Dossier                                                | (?)<br>Hulp                                         | Meer                          |
| 9                             | <b>a</b> .                                      | arenzorgt.                                             | nl                                                  | c                             |
| <                             |                                                 | ₫                                                      | m                                                   | G                             |
|                               | _                                               | -                                                      | _                                                   |                               |

Heeft u een vraag over de gegevens in uw Zorgplan? Dan kunt u die vraag stellen aan een zorgmedewerker van ActiVite via de knop **BERICHTEN**. Als u wilt dat bijvoorbeeld uw eerste contactpersoon ook meeleest met uw bericht aan de zorgmedewerker, dan kunt u dat aangeven.

Wij respecteren uw **PRIVACY**. We gaan dan ook zorgvuldig om met uw gegevens. Daarom zijn uw medische gegevens zoals uw Zorgplan en Dossier alleen te openen met een SMS-code. Die ontvangt u via uw mobiele telefoon.

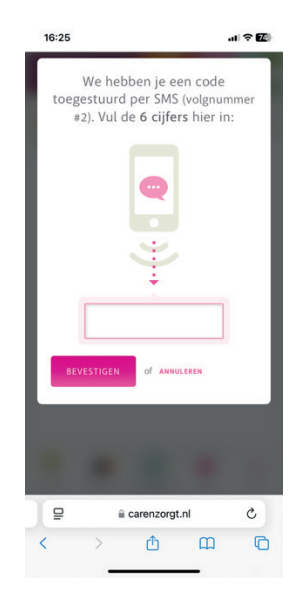

#### Heeft u een vraag?

Dan kunt u die heel makkelijk stellen via de button HULP NODIG? Belt u liever? Dan kunt u ons bereiken via (071) 516 14 15.

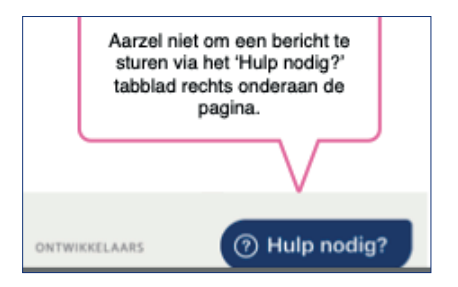

| Notities: |  |
|-----------|--|
|           |  |
|           |  |
|           |  |
|           |  |
|           |  |
|           |  |
|           |  |
|           |  |
|           |  |
|           |  |
|           |  |
|           |  |
|           |  |
|           |  |
|           |  |
|           |  |
|           |  |
|           |  |
|           |  |
|           |  |
|           |  |
|           |  |
|           |  |
|           |  |

**ActiVite** 

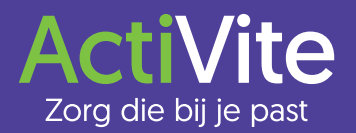